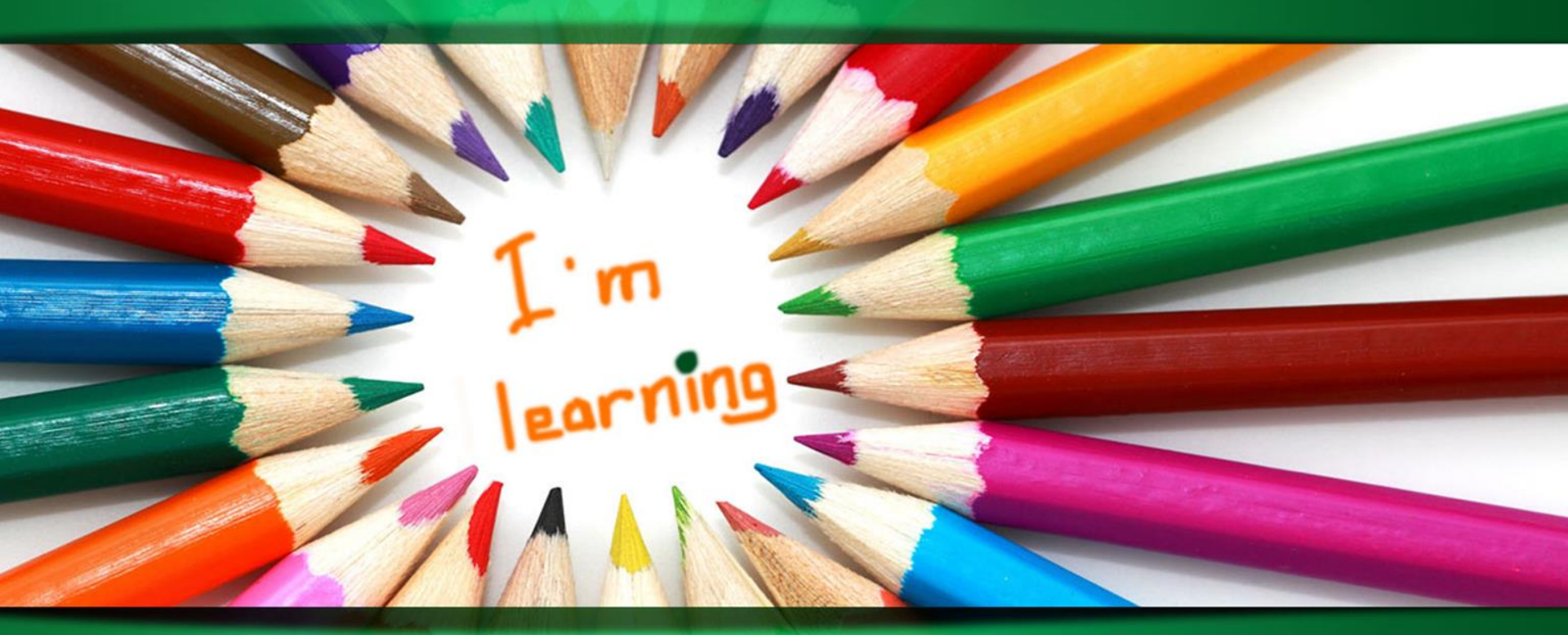

โครงการเผยแพร่ผลงาน ดร.ไสว สุทธิพิทักษ์ บนเครือข่ายอินเทอร์เน็ตและ e-Book

26-04-2559

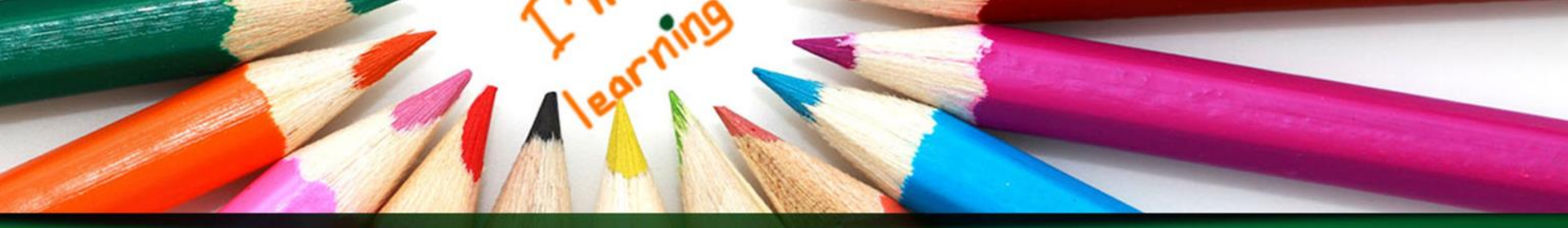

# รายชื่อสมาชิก

• นางสาวิตรี

- แสงวิริยภาพ
- นางปัทมพร
  - โพนไสว
- นางสาวสุกัญญา ประทุม
- นางสาวชูชีพ มามาก
- นางวลัยภรณ์ สร้อยอุดม

#### คณะกรรมการ KM

ห้วหน้ากลุ่ม

## หลักการและเหตุผล

้ดร.ไสว สุทธิพิทักษ์ หนึ่งในผู้ก่อตั้งมหาวิทยาลัยธุรกิจ บัณฑิตย์ ดำรงตำแหน่งอธิการบดีคนแรกของมหาวิทยาลัย เป็นครูและนักศึกษาที่ไม่เคยหยุดนิ่ง เห็นได้จากหนังสือ <u>วารสาร เอกสารและสื่อโสตทัศน์ที่เขียนและเก็บสะสมเป็น</u> ระยะเวลานานและมีจำนวนมาก ทรัพยากรสารสนเทศเหล่านี้ ล้วนแล้วแต่มีคุณค่า เป็นแหล่งข้อมูลทางประวัติศาสตร์และ หายากในปัจจุบัน สมควรแก่การอนุรักษ์และเผยแพร่ เพื่อให้ เกิดประโยชน์แก่การศึกษาค้นคว้าและเข้าถึงข้อมูลได้ง่ายและ รวดเร็วยิ่งขึ้น

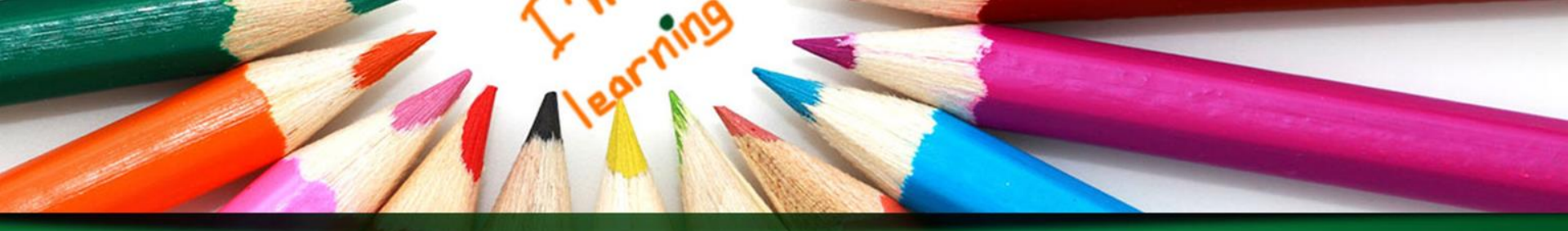

## วัตถุประสงค์

 - เพื่อรำลึกถึง ดร.ไสว สุทธิพิทักษ์ และเผยแพร่ผลงานอันจะเกิด ประโยชน์แก่ผู้ใช้บริการ
- เพื่อให้ผู้ใช้บริการสามารถเข้าถึงผลงานได้สะดวกและรวดเร็ว ยิ่งขึ้นในรูปแบบดิจิทัล
เป้าหมาย

เผยแพร่ผลงาน ดร.ไสว สุทธิพิทักษ์ โดยให้บริการบนเครือข่าย อินเทอร์เน็ตและ e-Book จำนวน 3 ชื่อเรื่อง คือ

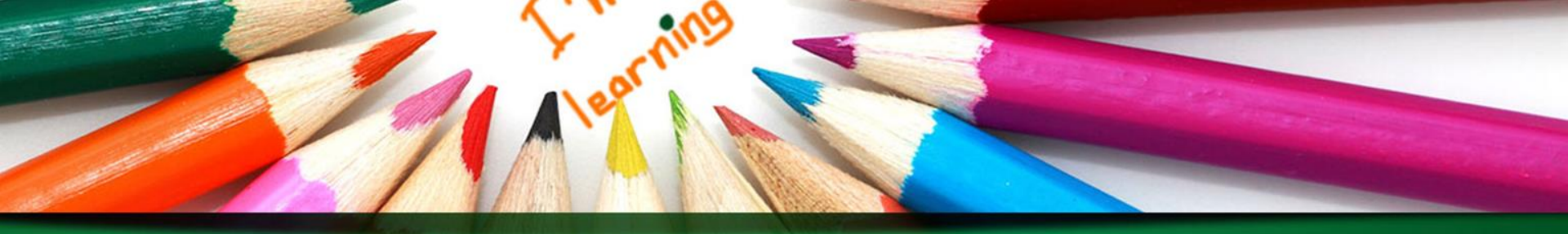

- Thailand's cultural arts and crafts niello ware of Nakhon si thammarat

- คุณธรรมและจริยธรรมสำหรับครูและผู้บริหารการศึกษา
- ศิลปหัตถกรรมพื้นบ้านนครศรีธรรมราช
ระยะเวลาดำเนินการ
26 กุมภาพันธ์ - 24 มีนาคม 2559
สถานที่ดำเนินการ
ศูนย์สนเทศและหอสมุด มหาวิทยาลัยธุรกิจบัณฑิตย์

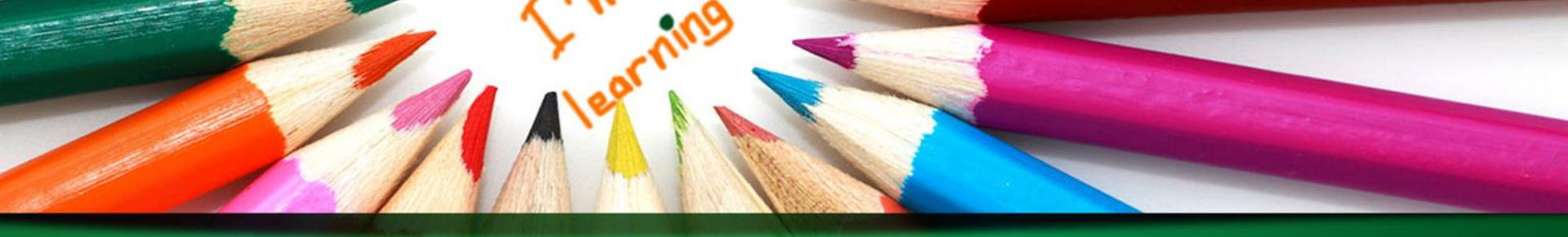

### วิธีดำเนินการ

- คัดเลือกผลงานของ ดร.ไสว สุทธิพิทักษ์
- ขออนุญาตทายาท เพื่อเผยแพร่ผลงาน และให้บริการบนเครือข่าย อินเทอร์เน็ตและ e-Book
  - ดำเนินการจัดทำและให้บริการบนเครือข่ายอินเทอร์เน็ตและ e-Book

## งบประมาณ

<mark>ผลที่คาดว่าจะได้รับ</mark> มีการเข้าถึงและนำข้อมูลที่เผยแพร่ไปใช้

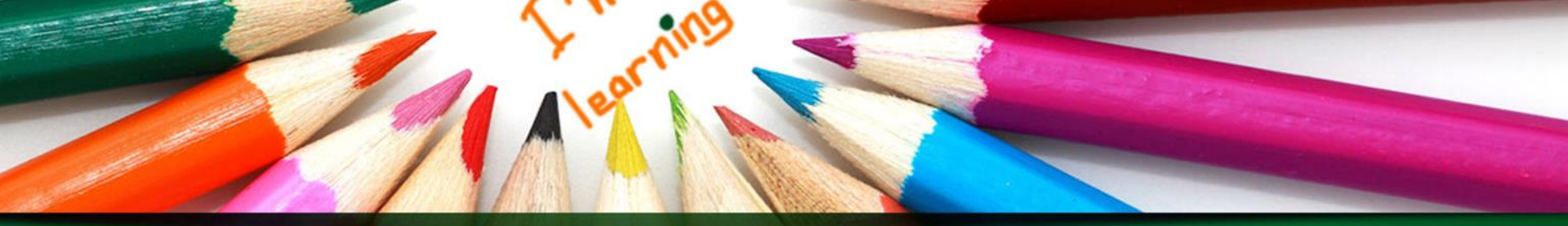

การเผยแพร่ผลงาน ดร. ไสว สุทธิพิทักษ์ บนเครือข่ายอินเทอร์เน็ต และ eBook

- บนเครือข่ายอินเทอร์เน็ต (คุณขนิษฐาดำเนินการ)
- www.dpu.ac.th/laickm
- คลิก Best Practice -> Best Practice ปีการศึกษา 2558
- คลิก ประเมินผลตามตัวชี้วัด ผลงานการผลิตหนังสืออิเล็กทรอนิกส์ (eBook) (ไม่น้อยกว่า 5 เล่ม)
- ข้อที่ 2. เผยแพร่ผลงาน ดร. ไสว สุทธิพิทักษ์บนเครือข่ายอินเทอร์เน็ต และ eBook

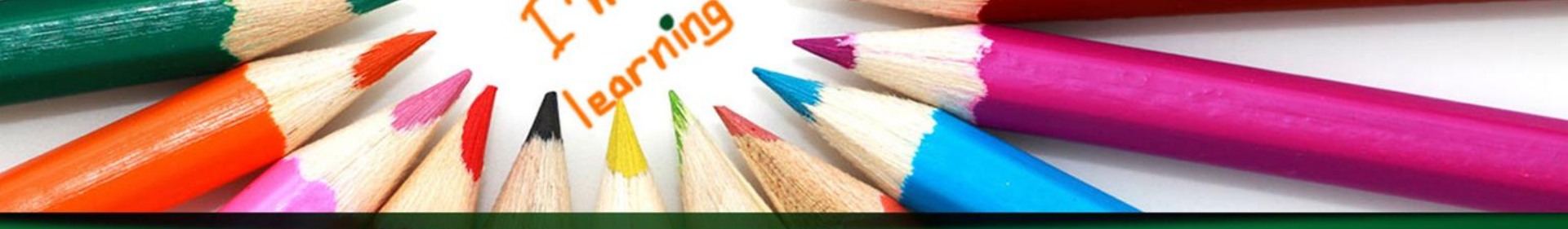

#### - eBook

1. เปิด App DPU eLibrary Store DPU e-lib

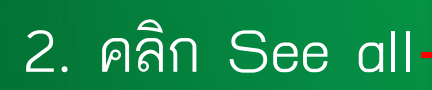

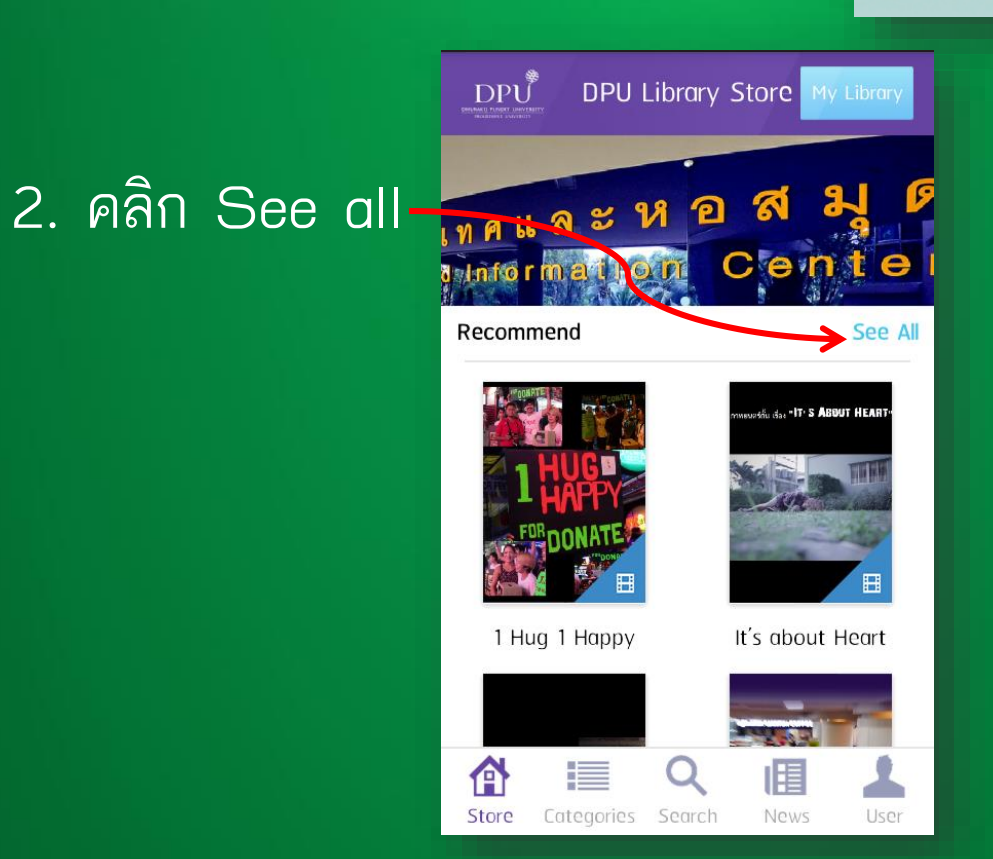

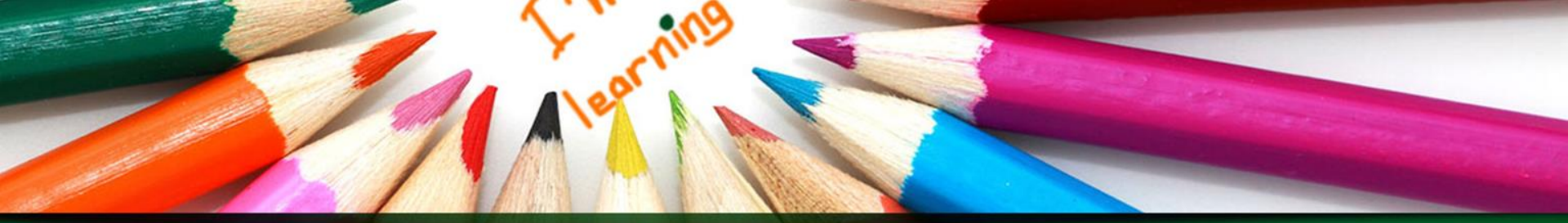

# 3. คลิกเลือกรายการที่ต้องการ

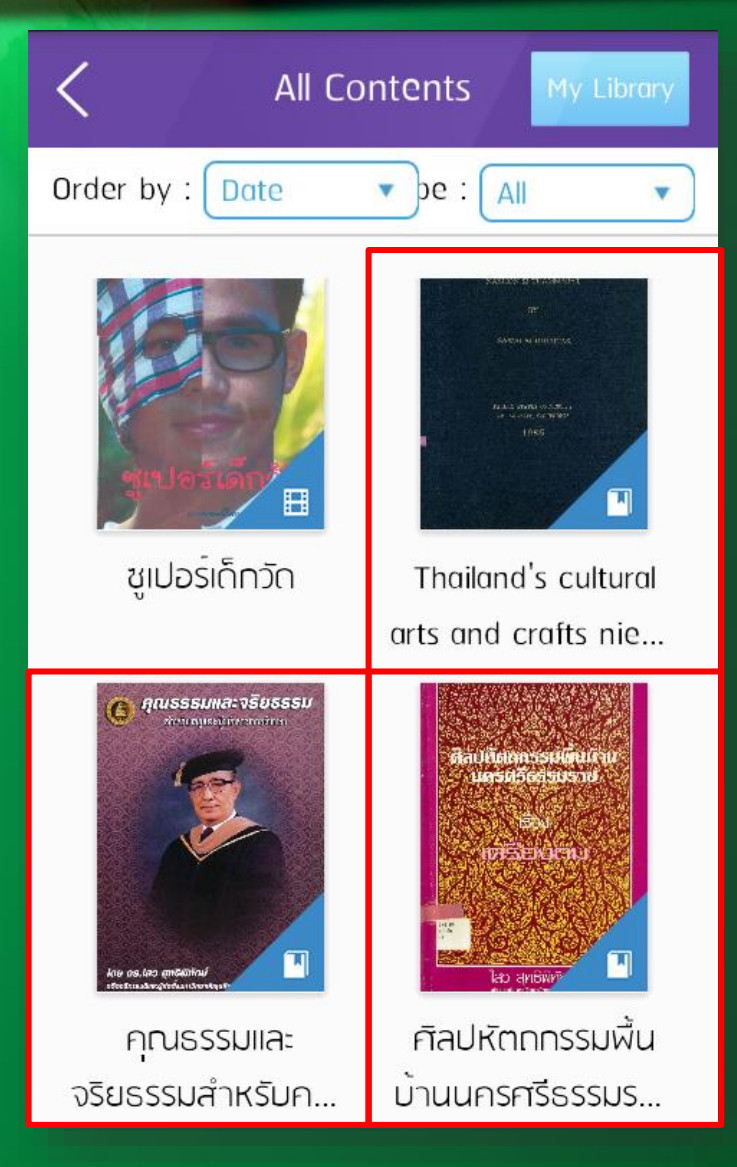

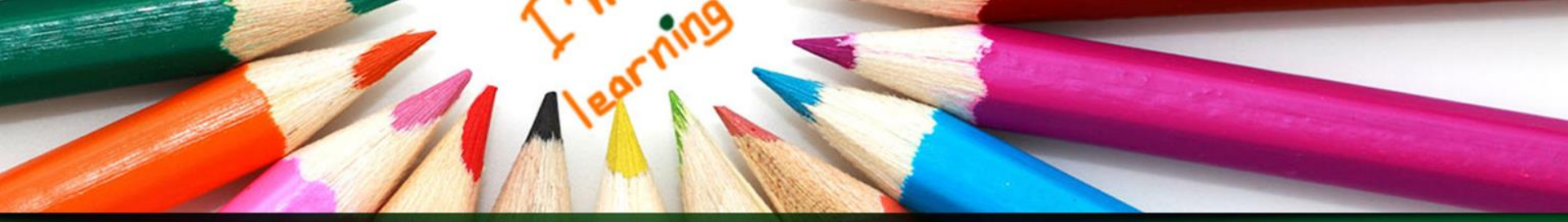

## 4. คลิก Download

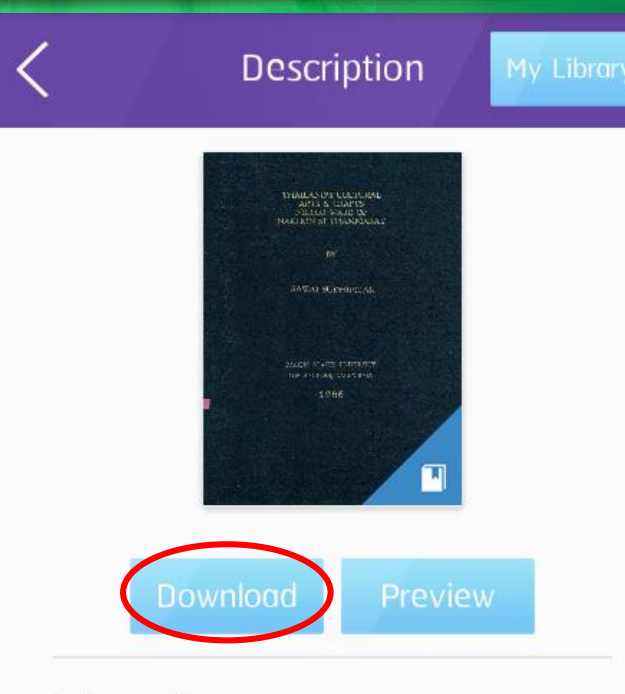

#### Information

Title : **Thailand's cultural ar...** Author : Sawai Sudhipitak Publisher : Pacific States University Categorie : Thesis Type : อีบุ๊ค (pdf) Page : 100

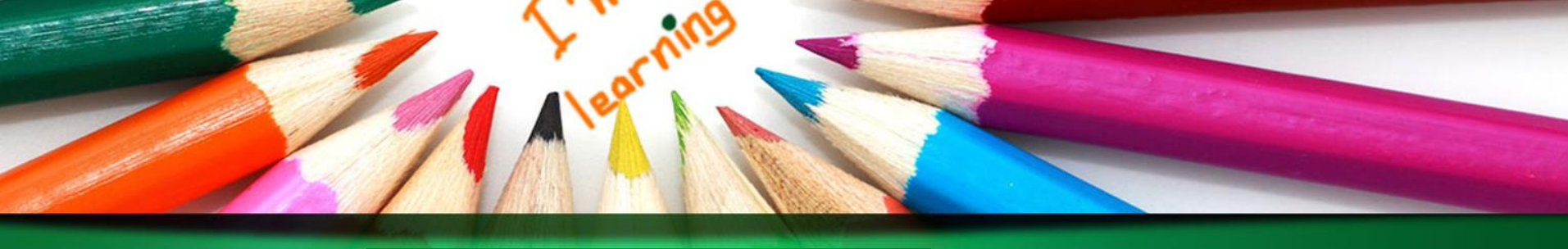

| 5. คลิก Open | C Description My Library              |  |
|--------------|---------------------------------------|--|
|              | <text></text>                         |  |
|              | Information                           |  |
|              | Title : Thailand's cultural ar        |  |
|              | Author : Sawai Sudhipitak             |  |
|              | Publisher : Pacific States University |  |
|              | Categorie : Thesis                    |  |
|              | Type : อีบุ๊ค (pdf)                   |  |
|              | Page : 100                            |  |

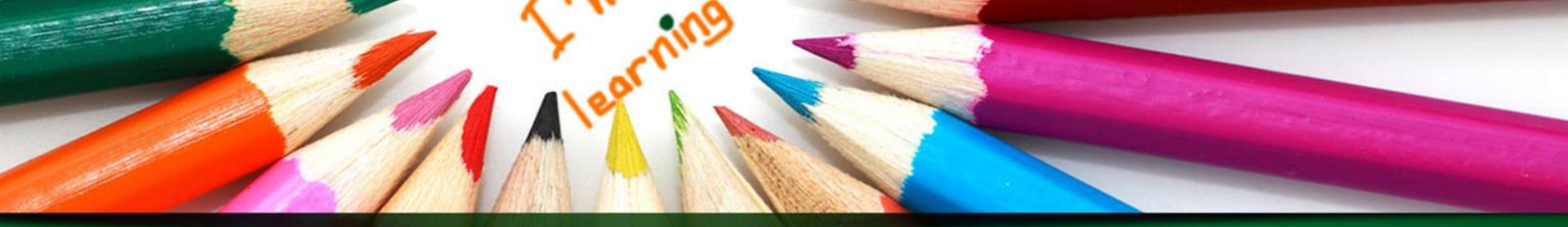

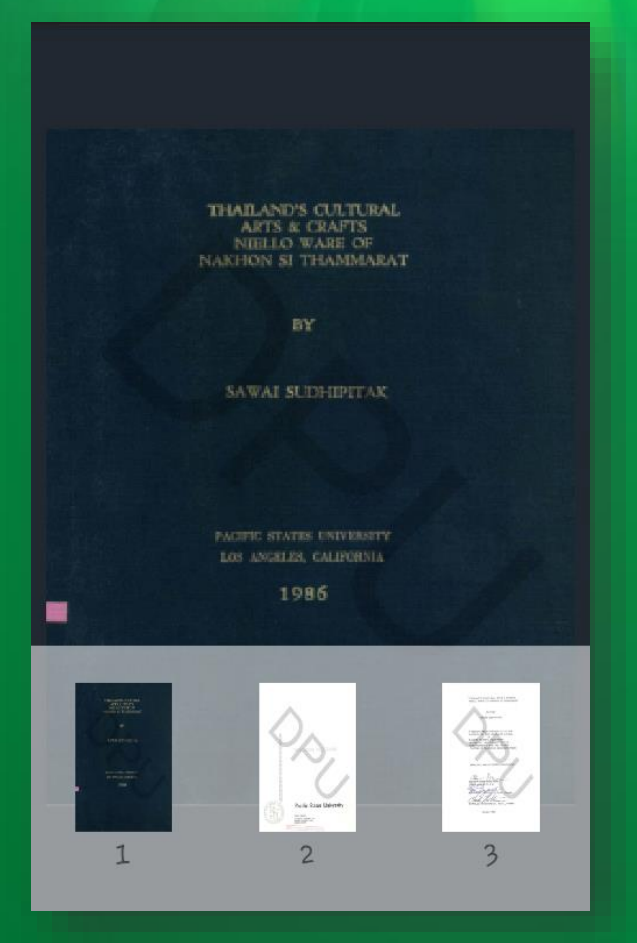

Thailand's... 🌣 🧮 📜 🚆

#### DEDICATION

This humble work is dedicated to the Venerable Phra Rattana Thatchamuni Sri Thammarat (Muang Rattanathatcho) 1853-1934, the chief Buddhist monk of Nakorn Si Thammarat province, who personally founded the Niello Ware School (Rongrian Chang Thom) at his own expense. This brought about a rebirth of the handicraft after long years of neglect and decline. It is solely due to him that Niello Ware has survived until today.

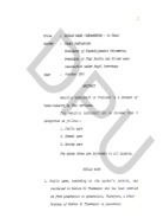

A status and a status and a sta